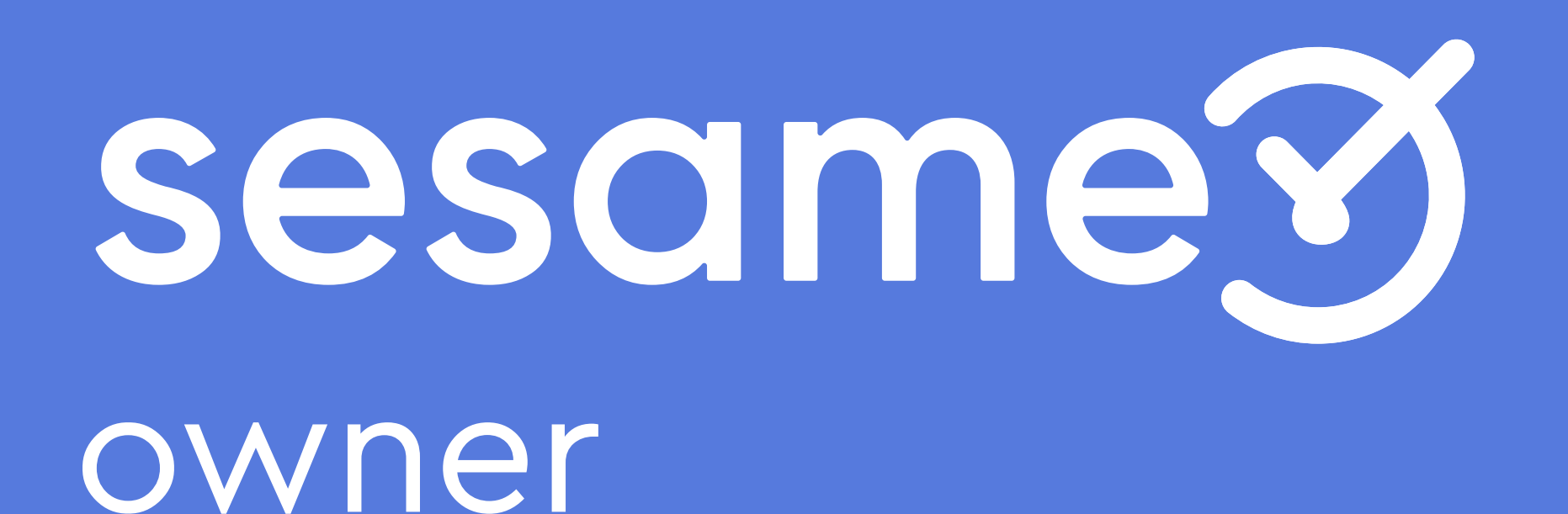

Configuración de festivos, vacaciones y ausencias

# Hola

Bienvenido/a a la versión PRO de Sesame, un software de control horario que permite fichar con un solo clic, hacer pausas, solicitar vacaciones y ausencias y mucho más. Se trata de una herramienta de gestión de equipos multifunción. ¿Quieres descubrir todo lo que puedes hacer con Sesame? Entonces ¡acompáñanos!

Cuando accedas por primera vez a la cuenta, encontrarás un **onboarding**. Este asistente te hará un tour por el panel y te ayudará en la configuración. No te preocupes, en este manual también te contamos cómo configurar Sesame paso a paso, por lo que puedes consultar tus dudas siempre que lo necesites.

## 1. Festivos

En Sesame los festivos son los que se designan de forma nacional o local como días no laborales.

#### "Configuración" >> "Festivos" >> "Importar festivos"

Puedes seleccionarlos según tu país, región y localidad. Si alguno de los predeterminados no se aplica en tu empresa, puedes quitarlo desmarcando el check azul que aparece a su lado.

#### "Configuración" >> "Festivos" >> "Añadir festivo personalizado"

En caso de tener la necesidad de añadir más festivos puedes hacerlo desde "añadir festivo personalizado". Podrás elegir el nombre del festivo, el día y aplicarlo a tus empleados.

Recuerda que puedes crear tantos calendarios como necesites y asignarlos a distintos grupos de empleados.

| iguración       | Cer      | icros |    | orarios | Fe   | STIV | US     | va      | caci   | ones   |         | Lusenc     | 145    | ĸe     | gias )  | / 1101 | unica | cione    | s Uisp  | USICIVOS  | •              | rian      | API     |     |             |                |    |
|-----------------|----------|-------|----|---------|------|------|--------|---------|--------|--------|---------|------------|--------|--------|---------|--------|-------|----------|---------|-----------|----------------|-----------|---------|-----|-------------|----------------|----|
| elecciona una o | ficina   |       |    | ~       |      |      |        |         |        |        |         |            |        |        |         |        |       |          |         |           | mportar        | festivos  |         | Aña | dir festivo | o personalizad | do |
| < 2019          | >        |       |    |         |      |      |        |         |        |        |         |            |        |        |         |        |       |          |         | Listado   | o de fes       | tivos     |         |     |             |                |    |
| Enero 201       | 9        |       |    |         | Febr | ero  | 2019   | ,       |        |        |         | Ma         | arzo 2 | 019    |         |        |       |          |         | 3<br>Ago  | San V<br>2019  | icente    |         |     |             |                |    |
| L M )           | ( )      | V     | S  |         | L    | м    | х      | J       | V      | S      |         | L          | М      | ×      | J       | V      | S     |          |         | 1<br>Nov  | Todos<br>2019  | Los San   | tos     |     |             |                |    |
| 7 8 9           | 2 3      | 4     | 5  | 6       | 7    | 1    | 2      | 3<br>10 | 4      | 5      | 6<br>13 | 7          | 1      | 2      | 3<br>10 | 4      | 5     | 6<br>13  |         | 6         | Día de         | e la Cons | titució | n   |             |                |    |
| 14 15 16        | 6 17     | 18    | 19 | 20      | 14   | 15   | 16     | 17      | 18     | 19     | 20      | 14         | 15     | 16     | 17      | 18     | 19    | 20       |         | Dic       | 2019           | ALC: ALC: |         |     |             |                |    |
| 21 22 2         | 3 24     | 25    | 26 | 27      | 21   | 22   | 23     | 24      | 25     | 26     | 27      | 21         | 22     | 23     | 24      | 25     | 26    | 27       |         | Dic Dic   | 2019           | e Navidad | 1       |     |             |                |    |
| 28 29 3         | 0 31     |       |    |         | 28   | 29   |        |         |        |        |         | 28         | 29     | 30     | 31      |        |       |          |         | 1<br>Ene  | Año N<br>2019  | uevo      |         |     |             |                |    |
| Abril 2019      |          |       |    |         | Маус | o 20 | 19     |         |        |        |         | Jul        | nio 20 | 019    |         |        |       |          |         | 6<br>Ene  | Epifar<br>2019 | iía de Se | ñor     |     |             |                |    |
|                 | ( )<br>7 | V     | S  | D       | L    | м    | ×      | J       | V      | S      | D       | L          | м      | ×      | J<br>7  | V      | S     | D        |         | 10<br>Abr | Vierne         | es Santo  |         |     |             |                |    |
| 7 8 9           | > 10     | 11    | 12 | 13      | 7    | 8    | 9      | 10      | 11     | 12     | 13      | 7          | 8      | 9      | 10      | 11     | 12    | 13       |         | 6         | Epifar         | ía de Se  | ñor     |     |             |                |    |
| 14 15 16        | 6 17     | 18    | 19 | 20      | 14   | 15   | 16     | 17      | 18     | 19     | 20      | 14         | 15     | 16     | 17      | 18     | 19    | 20       |         | 10        | 2019<br>Vierne | otne2 a   |         |     |             |                |    |
| 21 22 2         | 3 24     | 25    | 26 | 27      | 21   | 22   | 23     | 24      | 25     | 26     | 27      | 21         | 22     | 23     | 24      | 25     | 26    | 27       |         | Abr       | 2019           | o ounco   |         |     |             |                |    |
| 20 27 31        | 0        |       |    |         | 20   | 29   |        |         |        |        |         | 20         | 29     | 30     | 51      |        |       |          |         | 10<br>Abr | 2019           | es Santo  |         |     |             |                |    |
| Julio 2019      |          |       |    |         |      |      |        |         |        |        |         |            |        |        |         |        |       |          |         |           |                |           |         |     |             | ~              |    |
| -               |          |       |    |         |      | Im   | pol    | rtar    | fes    | tiv    | os      |            |        |        |         |        | ×     | ,        |         |           |                |           |         |     |             |                |    |
|                 |          |       |    | -       |      |      |        |         |        |        |         |            |        |        |         |        |       |          |         |           |                |           |         |     |             |                |    |
|                 |          |       |    |         |      | Año  |        |         |        |        |         | País       | S      |        |         |        |       |          |         |           |                |           |         |     |             |                |    |
|                 |          |       |    |         |      |      |        |         |        |        | ~       |            |        |        | -       |        | ~     |          |         |           |                |           |         |     |             |                |    |
|                 |          |       |    |         |      | Días | libres | máxir   | nos    |        |         | Vac        | acione | s expi | n       |        | Añ    | adir     | festivo | perso     | naliz          | ado       |         |     |             | ×              |    |
|                 |          |       |    |         |      |      |        |         |        |        | ~       |            |        |        |         |        |       |          |         |           |                |           |         |     |             |                |    |
|                 |          |       |    |         |      | C    | Los    | s usua  | rios p | uede s | olicita | ar vacacio | ones   |        |         |        | Nomb  | re del l | estivo  |           |                |           |         |     |             |                |    |
|                 |          |       |    |         |      |      |        |         |        |        |         |            |        |        |         |        |       |          |         |           |                |           |         |     |             | ~              |    |
|                 |          |       |    |         |      |      |        |         |        |        | Cancel  | ar         |        | 4      |         |        | Día d | el festi | 0       |           |                |           |         |     |             |                |    |
|                 |          |       |    |         |      |      |        |         |        |        |         |            |        | -      |         |        | 12    | /09/2    | )19     |           |                |           |         |     |             | ~              |    |
|                 |          |       |    |         |      |      |        |         |        |        |         |            |        |        |         |        |       |          |         |           |                |           |         |     |             |                |    |

## 2. Vacaciones

#### "Configuración" >> "Vacaciones"

La playa, el sol, la arena, la montaña, una ciudad nueva y diferente... Son muchas las actividades vacacionales que se realizan para desconectar del trabajo y recargar las pilas. En Sesame diferenciamos entre las vacaciones y las ausencias laborales. Las vacaciones hacen referencia a los periodos de descanso obligatorio, los que se generan por trabajar. Podrás crear y cambiar las propiedades del permiso de vacaciones. Cuando accedas, verás la lista de las configuraciones que tienes ya creadas y las características que tienen.

#### "Configuración" >> "Vacaciones" >> Clica sobre el 0 de "Número

#### de asignaciones"

Desde aquí podrás indicar a qué empleados asignar las vacaciones. Los usuarios podrán tener asignados tantos permisos de vacaciones como sean necesarios.

#### "Configuración" >> "Vacaciones" >> Clica sobre "..." >> "Editar"

En caso de querer hacer modificaciones sobre la configuración ya creada, podrás seguir la ruta previa y hacer las modificaciones pertinentes.

| Configura        | ación   |                  |                     |                            | Q 04:01:56                        | Entrar 💮 Am            | paro Romero 🗸 |
|------------------|---------|------------------|---------------------|----------------------------|-----------------------------------|------------------------|---------------|
| Configuración    | Centros | Horarios         | Festivos Vacaciones | Ausencias Automatizaciones | Dispositivos Plan API             | 1                      |               |
|                  |         |                  |                     |                            |                                   | Crear                  | configuración |
| Nombre           |         | Días Libres Máxi | mos Tipo            | Solicitudes activas        | Fecha final para pedir vacaciones | Número de asignaciones |               |
| Valencia         |         | 2                | Días laborables     | 31 / 03 / 2020             | 1 / 09 / 2020                     | 2                      |               |
| Madrid           |         | 25               | Días laborables     | 31 / 03 / 2020             | 1 / 09 / 2020                     | <u>25</u>              |               |
| Fábrica Valencia |         | 2                | Días laborables     | 31 / 03 / 2020             | 1/09/2020                         | 2                      |               |
| Oficina Central  |         | 0                | Días laborables     | 31 / 03 / 2020             | 1/09/2020                         | <u>0</u>               |               |
| Barcelona        |         | 14               | Días laborables     | 31 / 03 / 2020             | 1/09/2020                         | <u>14</u>              |               |
| Ароуо            |         | 18               | Fija                | 31 / 03 / 2020             | 1/09/2020                         | <u>18</u>              |               |
|                  |         |                  |                     |                            |                                   |                        |               |

#### "Configuración" >> "Vacaciones" >> "Crear configuración"

- **1.** Elige el nombre del calendario.
- 2. Configura si el conteo de vacaciones se hará sobre días laborales o sobre días naturales.
- Establece el máximo de días que los empleados pueden disfrutar.
- 4. Indica si las vacaciones tienen una fecha límite para consumirlas.
- **5.** Decide si los empleados pueden realizar solicitudes o si por el contrario, las vacaciones las adjudica el administrador.
- 6. Tienes la opción de poder restringir ciertas fechas o periodo en los que no se permita que los empleados soliciten vacaciones

| Nombre del calendario | Conteo de vacaciones     |
|-----------------------|--------------------------|
|                       | Días laborables 🗸 🗸      |
| Días libres máximos   | Las vacaciones expiran a |
| 22                    | 28 diciembre             |

## **3.** Ausencias

### "Configuración" >> "Ausencias"

¿Cómo **reflejar en Sesame si un empleado está de baja** o necesita unos días de hospitalización por un familiar? Las **ausencias** abarcan todos los permisos que obligan al empleado a ausentarse del trabajo, como por ejemplo bajas por enfermedad, permisos de matrimonio o ausencia por hospitalización familiar. En este sentido, el software de Sesame permite definir una serie de ausencias para que se reflejen en el calendario laboral anual de cada empleado e identificar fácilmente la causa principal.

|   | Ausencia                 | Días / Año | Remunerada | Justificante | Centros |  |
|---|--------------------------|------------|------------|--------------|---------|--|
|   | Baja maternidad          | 30         | Sí         | Sí           | 1       |  |
|   | Mudanza                  | 2          | Sí         | No           | 1       |  |
| • | Días de permiso          | 5          | Sí         | No           | 1       |  |
|   | Enfermedad               | -          | Sí         | Sí           | 1       |  |
|   | Compensación horas extra | 10         | Sí         | Sí           | 1       |  |

### ¿Cómo configurarlas?

#### "Configuración" >> "Ausencias" >> "Crear ausencia"

- Elige el nombre de la ausencia y asígnale un color, así podrás encontrarlo de forma más sencilla.
- 2. Define si esa ausencia será remunerada o no remunerada, lo que significa que el tiempo durante el cual el empleado se ausente no se contabilizará como jornada laboral y deberá devolverse.
- 3. Si activas la opción "Limitar cuántas veces esta ausencia puede ser solicitada". Establece el número de días u horas, que los empleados podrán solicitar como máximo, en el periodo de tiempo que definas.
- 4. Indica si los empleados deben adjuntar o no justificante.

#### "Configuración" >> "Ausencias" >> "..." >> "Editar"

¿Has comprobado la configuración y existe algún error o equivocación? No pasa nada, si necesitas realizar modificaciones, podrás clicar sobre los puntos suspensivos y a continuación en editar. De esta manera podrás hacer cambios sobre las configuraciones de las ausencias ya creadas.

| Α   | ñadir tipo de ausencia                                  |
|-----|---------------------------------------------------------|
| Nor | nbre del tipo del ausencia Color                        |
|     | ~ ) ~                                                   |
| Rer | nunerado o no remunerdo                                 |
|     | ~                                                       |
| 0   | Limita cuántas veces esta ausencia puede ser solicitada |
| 0   | Necesita documentos de justificación                    |
| 0   | Ausencia deshabilitada                                  |
|     |                                                         |
|     | Cancelar Crear ausencia                                 |

# El tiempo está en tus manos!

Esperamos que disfrutes de tu experiencia con Sesame.

¿Tienes más dudas o inquietudes? Puedes consultar nuestro helpcenter, ¡en él tenemos muchísimas cuestiones resueltas! https://help.sesametime.com/

Y si no es suficiente o quieres ponerte en contacto con nosotros, escríbenos a soporte@sesametime.com o llámanos al 96 062 73 51

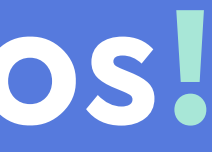